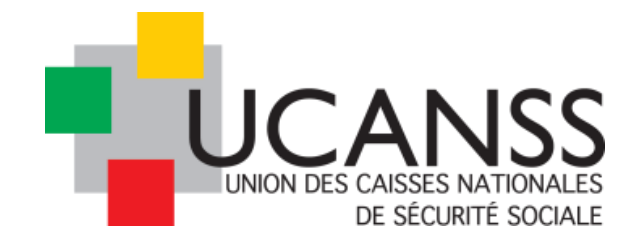

## **GUIDE UTILISATEUR**

## Présentation des évolutions de la Bourse des Emplois V17

19/09/2017

Nouveau tableau de bord et fonctionnalités supplémentaires .

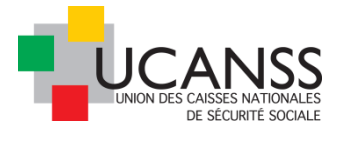

La Bourse des emplois de l'Ucanss vous permet, grâce au logiciel TALENTLINK, de créer des offres d'emploi, de les publier sur le site institutionnel de l'UCANSS <u>www.ucanss.fr</u>, sur le site emploi <u>www.cafrecrute.fr</u>, sur le site <u>www.lesmetiersdelasecuritesociale.fr</u> ainsi que sur différents jobboards en utilisant la multidiffusion. Elle vous permet également de mener toutes les opérations de sélection et les relations avec les candidats jusqu'à la décision de recrutement.

Désormais, l'affichage du bureau est plus intuitif et vous offre un accès simplifié aux principaux menus de gestion des offres, des publications et des candidatures.

De nouvelles fonctionnalités vous sont également proposées depuis le nouveau tableau de bord, en supplément de celles dont vous disposez déjà.

### Contenu

| I - Se repérer dans le bureau                                         | . 3 |
|-----------------------------------------------------------------------|-----|
| Présentation générale du nouveau bureau :                             | . 3 |
| Description détaillée du nouveau bureau :                             | .4  |
| II – Créer une offre                                                  | . 7 |
| III- Gérer les candidatures depuis le tableau de bord                 | . 9 |
| IV – Planificateur d'entretien(s)                                     | 11  |
| V - Recherche de profils par mots clés dans le module source (rappel) | 19  |

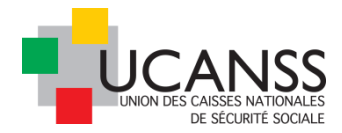

## I - Se repérer dans le bureau

### Présentation générale du nouveau bureau :

Le nouveau tableau de bord du recruteur comprend désormais les espaces suivants :

- ✓ « Mes offres » : création de nouvelles offres et consultation des offres dont vous êtes le responsable recrutement
- ✓ « Publications en cours » : accès direct à vos offres actuellement en ligne
- « Publications sur le point de se terminer » : consultation directe de la liste des offres dont la fin de publication est proche. Vous pourrez ainsi prolonger ou non les publications en cours, sans fastidieuses étapes de recherche préalables.
- ✓ « Nouveaux candidats » : accès direct aux dernières candidatures reçues.

De nouvelles possibilités de traitement de la candidature sont proposées dans ce menu, en supplément des fonctionnalités habituelles.

Vous pourrez ici non seulement visualiser directement et successivement les CV reçus à vos différentes offres sans avoir à ouvrir les offres ou dossiers des candidats individuellement. En bas de chaque CV s'affichent des icônes permettant de rejeter la candidature (avec ou non l'envoi de l'email de rejet paramétré par défaut), de la « valider » pour l'inscrire dans les étapes de recrutement ou de remettre son examen à plus tard.

 « Candidats en cours (de recrutement) » : accès direct aux dossiers des candidats déjà avancés dans le processus de recrutement (demande de pièces complémentaires, entretiens programmés etc)...

### Il comporte également :

- ✓ Une « centrale de recrutement » qui affiche l'actualité concernant :
  - les demandes de validation relatives à vos offres (ex : offres relevant du comité des carrières ou en période EN3s) et la réponse du valideur
  - l'actualité sur les échanges avec les candidats, telles que les propositions d'entretiens faites aux candidats et leurs réponses à ces propositions
- Le calendrier du recruteur dans lequel s'inscrivent automatiquement les entretiens confirmés avec chacun des candidats

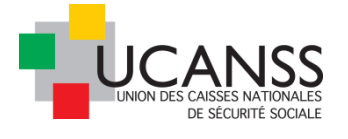

✓ Un espace d'information où prendre connaissance des messages de l'Ucanss concernant un point d'actualité relatif à la Bourse des emplois, un rappel concernant les procédures, un lien vers des informations utiles, etc..

Enfin, <u>une nouvelle fonctionnalité</u> vous est proposée : **le planificateur d'entretien(s).** Il permet d'adresser aux candidats une série de dates et heures d'entretien. Ces derniers choisissent par un simple clic le rendez-vous qui leur convient le mieux. Les rendez-vous ainsi confirmés par les candidats sont automatiquement inscrits dans le calendrier du recruteur.

### Description détaillée du nouveau bureau :

La barre des menus se trouve sur la gauche de votre écran. Le bouton permet d'accéder aux menus et fonctionnalités de la BDE.

L'icône représentant une boussole 🧳 , située en bas de la barre de menus, ouvre une rapide présentation des différents éléments présents sur le bureau.

En haut à gauche, se trouve la barre de recherche qui vous permet de retrouver une offre (par sa référence ou son intitulé) ou des candidats (par nom, prénom).

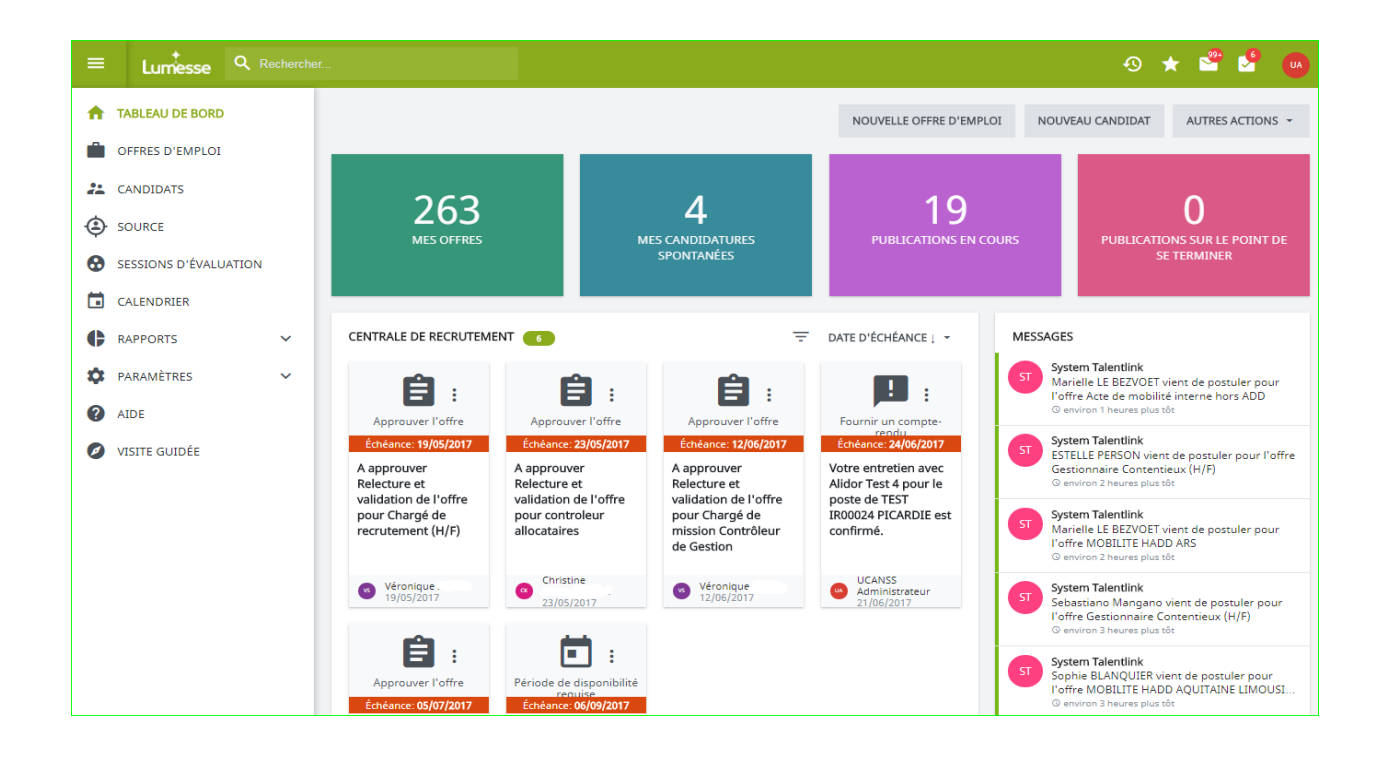

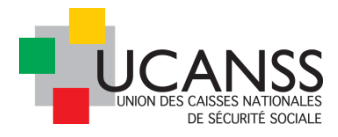

Le calendrier permet d'apercevoir rapidement le(s) jour(s) où des rendez-vous (entretiens individuels ou collectifs) sont programmés. Afin d'avoir plus de détail sur les rendez-vous, il suffit de survoler le jour en question avec sa souris.

| <.                 | September 2017           |              |     |     |     |               |  |  |  |  |  |  |  |
|--------------------|--------------------------|--------------|-----|-----|-----|---------------|--|--|--|--|--|--|--|
| MON                | TUE                      | WED          | THU | PR: | SAT | SUN           |  |  |  |  |  |  |  |
| 28                 | 29                       | 30           | 31  | 01  | 02  | 03            |  |  |  |  |  |  |  |
| 04                 | 05                       | 0            | 07  | cs  | 09  | 10            |  |  |  |  |  |  |  |
| 11                 | 12                       | 13           | 14  | 15  | 16  | 17            |  |  |  |  |  |  |  |
| 9:00 AM - 10:00 AM | A Rendez-vous avec Meyer | TEST 9UCANSS | 21  | 22  | 23  | 24            |  |  |  |  |  |  |  |
| 25                 | 25 26                    |              | 28  | 29  | 30  | 01            |  |  |  |  |  |  |  |
|                    |                          |              |     |     |     | VOER L'AGENDA |  |  |  |  |  |  |  |

Cette zone verte, à côté du calendrier, permet à l'UCANSS en tant qu'administrateur de vous transmettre des informations.

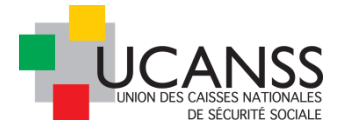

La période EN3s s'achèvera le ter Mai prochain, date à laquelle vous pourrez de nouveau publier l'ensemble de vos offres, quel que soit leur niveau de qualification, sans avoir à solliciter l'accord préalable de rEN3s.

Les différents espaces ci-dessous vous donnent accès rapidement aux principaux contenus et aux fonctionnalités mentionnées : vos offres (non fermées ou archivées), vos publications en cours et une alerte concernant les offres pour lesquelles la date de fin de publication est proche (3 jours avant que l'offre ne se termine).

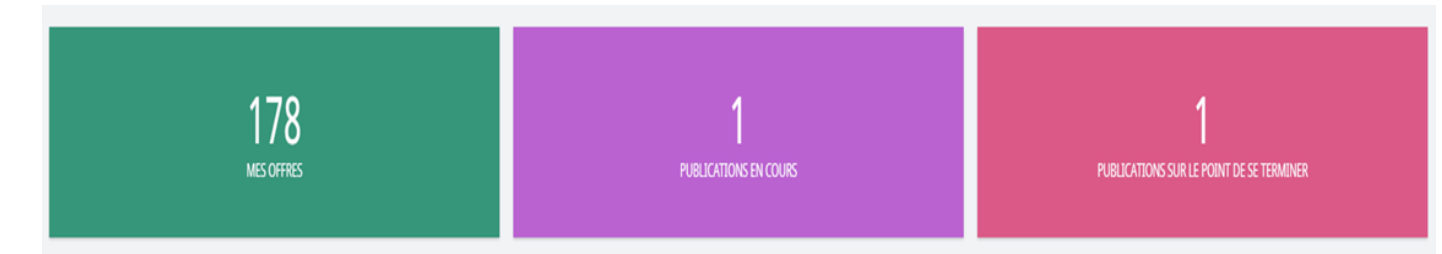

La centrale de recrutement présente les dernières informations échangées : validation ou non d'une offre, proposition d'entretien en attente de confirmation ou confirmée, demandes de pièces complémentaires envoyées ou réponse des candidats etc. Pour chaque action, il est précisé la personne en charge du recrutement et la date des actions réalisées.

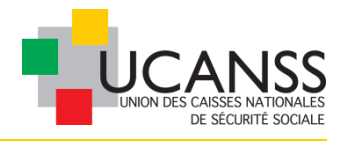

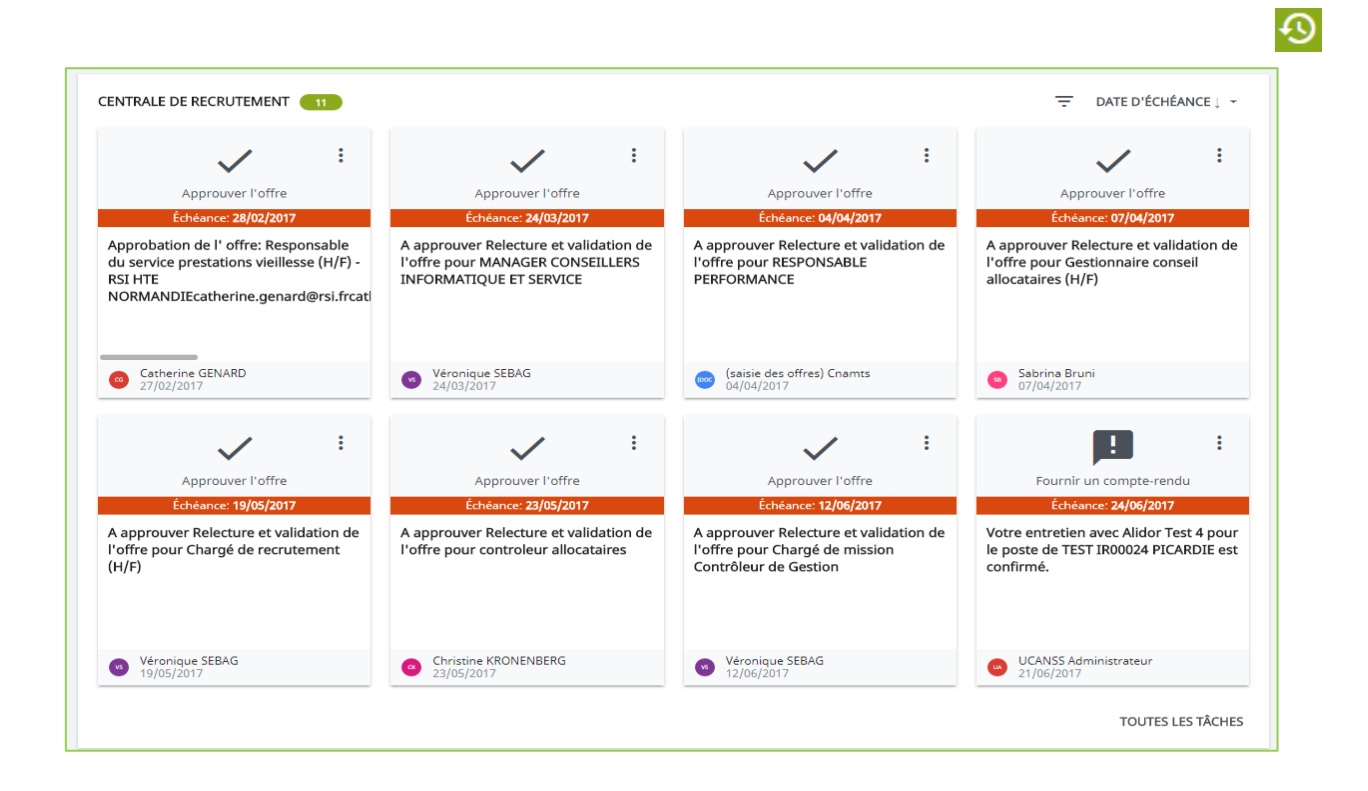

Ces onglets vous offrent un accès direct à plusieurs fonctionnalités : base de données des nouvelles candidatures, des candidats avancés dans un processus de recrutement, candidats pour lesquels une proposition d'embauche est réalisée, et candidats recrutés.

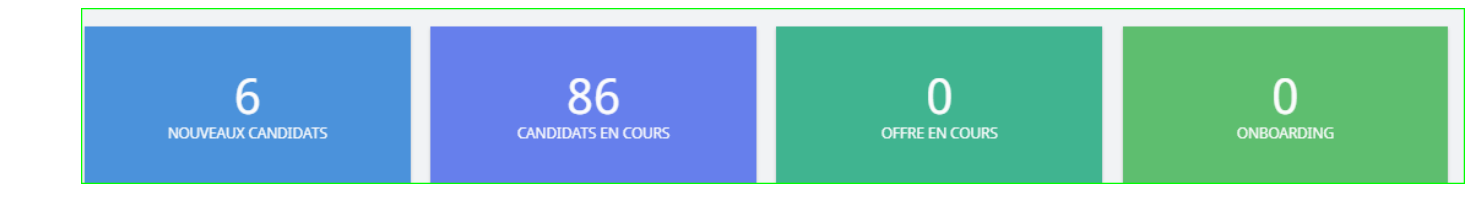

### II – Créer une offre

En haut à droite vous trouverez les offres que vous avez dernièrement consultées en cliquant sur l'icône <sup>(3)</sup>.

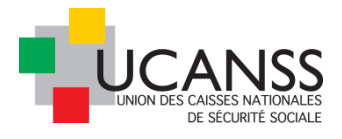

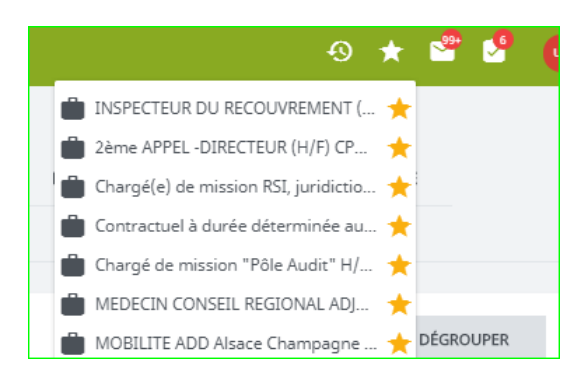

Vous pouvez aussi saisir rapidement une nouvelle offre, enregistrer un nouveau candidat.

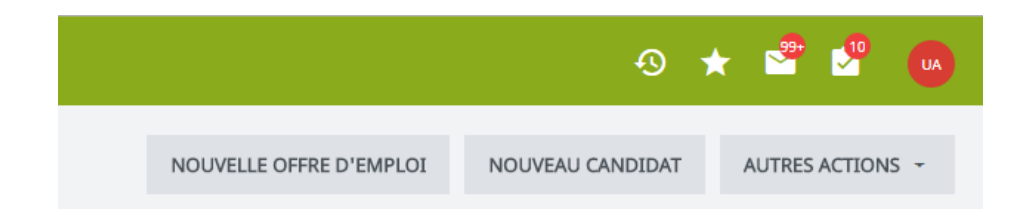

Les modalités de saisie et de publication de l'offre d'emploi restent les mêmes. Vous noterez l'évolution graphique, mais le process et les étapes restent inchangées. Vous pouvez soit saisir votre offre à partir d'un formulaire vierge, soit la créer en important les données d'une offre déjà existante.

| =  | Lumesse 🤉 Rechercher 🧐 🛧 😤 🔮                      |  |  |  |  |  |  |  |  |  |  |  |  |  |
|----|---------------------------------------------------|--|--|--|--|--|--|--|--|--|--|--|--|--|
| A  | NOUVELLE OFFRE D'EMPLOI                           |  |  |  |  |  |  |  |  |  |  |  |  |  |
|    | CRÉER UNE NOUVELLE OFF                            |  |  |  |  |  |  |  |  |  |  |  |  |  |
| ** |                                                   |  |  |  |  |  |  |  |  |  |  |  |  |  |
| ٢  | Importer le contenu de la nouvelle offre depuis Q |  |  |  |  |  |  |  |  |  |  |  |  |  |
| •  |                                                   |  |  |  |  |  |  |  |  |  |  |  |  |  |
|    | RECHERCHE AVANCÉE SUIVANT                         |  |  |  |  |  |  |  |  |  |  |  |  |  |
| ¢  | © Lumesse (UK) Ltd.                               |  |  |  |  |  |  |  |  |  |  |  |  |  |

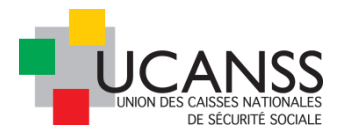

| ≡        | Lumesse Rechercher                      |                         |
|----------|-----------------------------------------|-------------------------|
| A        | NOUVELLE OFFRE D'EMPLOI                 |                         |
| ••       | Données de l'organisation (obligatoire) | Q CAF D'EURE-ET-LOIR ▼  |
| ٢        | Type de contrat (obligatoire)           | Veuillez sélectionner 🗧 |
| •        |                                         |                         |
|          |                                         |                         |
| ¢        |                                         |                         |
| <b>Ö</b> |                                         | ANNULER SUIVANT         |

La suite de la saisie est identique à celle que vous connaissez.

Note : A l'issue de votre recrutement, lorsque l'offre est pourvue, pensez à modifier son statut en **statut fermé**. Cela permet de ne conserver que les données les plus actuelles sur le tableau de bord et d'archiver automatiquement les données relatives aux candidats inactifs dans le logiciel depuis 2 ans.

Bien que le statut « fermé » soit affecté à une offre, vous pouvez encore accéder aux candidatures recueillies ou utiliser l'offre fermée comme modèle lors de la création d'une nouvelle offre.

## III- Gérer les candidatures depuis le tableau de bord

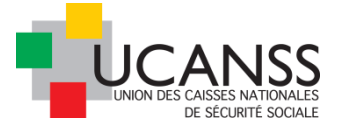

L'espace **nouveaux candidats** du tableau de bord donne accès aux offres d'emplois et un apercu rapide des différentes candidatures sur chaque poste.

| =               | Lumesse Q Rechercher                                                                                                    |                                                                                                    |   | 0 \star 📽 🔮 😡                                                                                   |
|-----------------|----------------------------------------------------------------------------------------------------|----------------------------------------------------------------------------------------------------|---|-------------------------------------------------------------------------------------------------|
| ŧ               | Pré-évaluation 62213 🤆                                                                                                    | ★ DELEGUE AUX QUESTIONS HOSPITALIERES ET MEDICO-SOCIALES                                                                                                    | ÷ | Commentaire                                                                                     |
| ۵<br>بیر<br>(۵) | Chargé(e) d'études statistiques "Produits de santé" (H/F) (4)<br>Comptable Général valideur ERP (H/F) (4)                                                                                                    | Candidats     to process     Proceeded     Mettre en attente     Rejeté                                                                                                    |   | Ajoutez un commentaire<br>Historique de l'offre<br>Ca Créé par Bénédicte AUBREE<br>O 17/12/2016 |
| ↔<br>¢<br>0     | DELEGUE AUX QUESTIONS HOSPITALIERES ET MEDICO-SOCIALE                                                                                                    | DESCRIPTION           Mission/Activités           Excompagner, au plan local, les établissements santiaires et médico-sociaux - Ordonnancer le paiement des dotations ou forfails - Accompagner, au plan local, les établissements santiaires et médico-sociaux - Ordonnancer le paiement des dotations ou forfails - Contribuer au suit de la bonne application de la régimentation par les établissements des dotations et forfails des établissements des dotations et forfails des établissements sont les Againsements des dotations et forfails des établissements inses à juur applicatives (Table et adultssements aux etablissements ser les apportes règliementations et protocoles lant la claise aux établissements indicatives - Assure la gestion administrative du contrôle TZA - Contribue au suivi des protocoles lant la claise aux établissements (indica opératoires , indicateurs, échéances)           Compatine la Sufficiation des établissements et leurs règles de financement ou forte capacité à l'acquérir - Bonne maîtrise des outils informatives - Constitue au suivi des processus US à et Ma Etablissements et structures - Assure la gestion administrative du contrôle TZA - Contribue au suivi des processus US à et Ma Etablissements et leurs règles de financement ou forte capacité à l'acquérir - Bonne maîtrise des outils informatives - Connaitre a duration des établissements et leurs règles de financement ou forte capacité à l'acquérir - Bonne maîtrise des outils informatives - Connaitre au duration des établissements et leurs règles de financement ou forte capacité à l'acquérir - Bonne maîtrise des outils informatives - Connaitsance interne de l'organisme - Sens du travail en équipe et des priorités - Etre force de proposition - Esprit méthodique et rigoureux |   |                                                                                                 |
|                 | Gracin, Céline<br>Burban, Patricia<br>DOLLO, Cécile<br>WESLY, Audrey<br>Processon Charles                                                                                                    | VUE D'ENSEMBLE     Statut de l'offre     Ouvert     Organisation     NOUVEAU HORS AGENTS DE<br>DIRECTION >>       Processus d'approbation     Relecture et validation de<br>l'offre (Prêt à être soumis)     CPAM D'ILLE-ET-VILAINE       Statut de publication     -                                                                                                    |   |                                                                                                 |
|                 | DEVENEZ INSPECTEUR (H/F) DU RECOUVREMENT - 1 poste ouver<br>CCSSS Martinique<br>DEVENEZ INSPECTEUR (H/F) DU RECOUVREMENT - 1 poste ouver<br>Languedoc-Roussillon<br>DEVENEZ INSPECTEUR (H/F) DU RECOUVREMENT - 1 poste ouver<br>LUrsaf - Lorraine<br>1 | Candidatures archivées     0       Candidats     Nouveau: 11   En cours: 0   Offre en cours: 0   Embauché: 0   Fermé: 0   Tous/Toutes: 11       DONNÉES ADMINISTRATIVES     CONTRAT       Référence de l'offre     NVHADD00228     Nombre de postes     1       Ville     RENNES     Type de contrat     CDI                                                                                                    |   |                                                                                                 |
|                 | DEVENTEZ INSPECTEUR (H/F) DU RECOUVREMENT - 1 poste ouver  DEVENEZ INSPECTEUR (H/F) DU RECOUVREMENT - 1 poste ouver  DEVENEZ INSPECTEUR (H/F) DU RECOUVREMENT - 1 poste ouver  DEVENEZ INSPECTEUR (H/F) DU RECOUVREMENT - 1 poste ouver                | Pays     France     Rémunération     ····       Région     Bretagne     Durée        Régime     Régime général     Type d'horaire     -                                                                                                    |   |                                                                                                 |

Sélectionnez à gauche l'offre d'emploi sur laquelle travailler, en cliquant sur son intitulé : le nom des candidats apparaît sous forme de liste sous le titre de l'offre d'emploi et les Cv sont consultables dans la partie centrale de l'écran.

En cliquant sur le nom du premier candidat de la liste, vous accéderez à son CV. Les flèches à droites ou gauche vous permettent de faire défiler les CV des différents candidats.

Pour chaque candidat, Vous pouvez choisir de **continuer**, **mettre en attente** ou **rejeter** la candidature en utilisant les commandes en bas de l'écran.

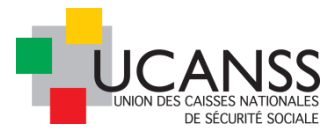

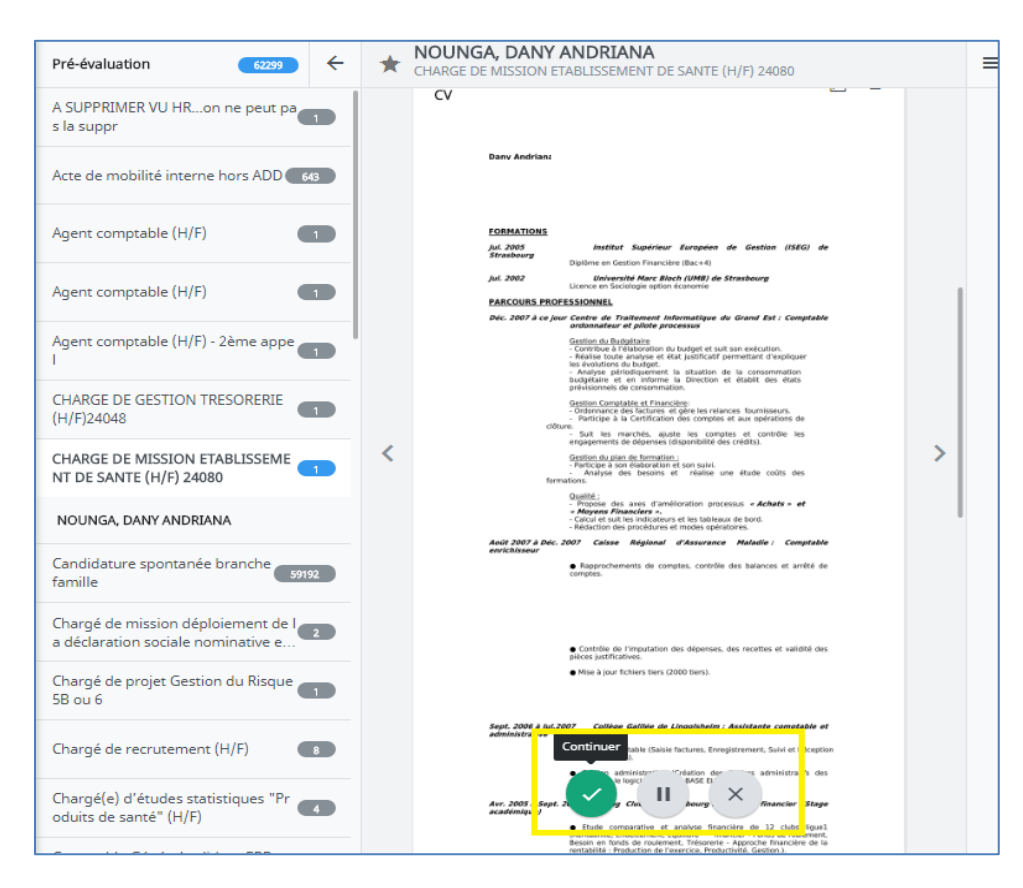

## IV - Planificateur d'entretien(s)

Il permet de programmer un ou des entretien(s) avec un ou des candidat(s), ceci directement via Talentlink, ce qui permet d'avoir un suivi complet à travers un seul outil. Tout d'abord, il faut se rendre sur l'onglet offre d'emploi, puis sélectionner l'offre d'emploi pour laquelle vous souhaitez planifier des entretiens.

| A  | Ê                                         | OFFRES D'EMPLOI                                    |         |            |                |             |               |           |           |               |         |        |            |
|----|-------------------------------------------|----------------------------------------------------|---------|------------|----------------|-------------|---------------|-----------|-----------|---------------|---------|--------|------------|
| ۲  | OFFRES D'EMPLOI - CANDIDATURES SPONTANÉES |                                                    |         |            |                |             |               |           |           |               |         |        |            |
| *  |                                           |                                                    |         |            |                |             |               |           |           |               |         |        |            |
| ٢  |                                           | iltrer par: _Q_NOUVEAU HORS AGENT                  | S DE 🔻  | Type de co | ntrat          | •           | Ouvert        | -         | Manager   |               |         | •      | FILTRER    |
| 0  |                                           |                                                    |         |            |                |             |               | 5581 Elén | nent(s)   | Page 1/112    | >       | >1     | Aller      |
| ¢  | ۵                                         | INTITULÉ DE L'OFFRE                                |         |            | CANDIDATS      |             | PUBLICATION 👻 | NOMBRE    | DE POSTES | DATE DE C     | RÉATION | STATUT | TYPE DE PO |
| \$ |                                           |                                                    | NOUVEAU | EN COURS   | OFFRE EN COURS | TOUS/TOUTES |               | OUVERT    | POURVU    | IS            |         |        |            |
| 0  | 0                                         | 1 AGENT RETRAITE CONTRÔLEUR - H/F<br>(NVHADD06059) | 11      | 0          | 0              | 11          |               | 1         | 0         | 11/0          | 9/2017  | Ouvert | CDI        |
| ø  | 0                                         | 1 Chargé d'Etudes RH H/F Niveau 6<br>(NVHADD05645) | 0       | 0          | 0              | 0           | A             | 1         | 0         | 17/0          | 8/2017  | Ouvert | CDI        |
|    | 0                                         | 1 conseiller Prévention santé (NVHADD05253)        | 2       | 0          | 0              | 2           | ~             | 1         | 0         | <b>1</b> 25/0 | 7/2017  | Ouvert | CDD        |

Une fois l'offre sélectionnée, vous cliquez sur l'onglet «planificateur d'entretien ».

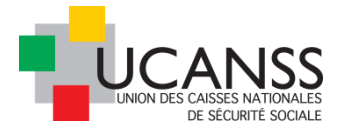

| Lumesse Q Rech                     | ercher                                                   | 9 ★ 🗳 🔮                                                                         |
|------------------------------------|----------------------------------------------------------|---------------------------------------------------------------------------------|
| GESTIONNAIRE                       | CONTENTIEUX (H/F)                                        |                                                                                 |
| CONTENU DE L'OFFR                  | PROCESSUS D'APPROBATION                                  | RAPPROCHEMENT DE CANDIDATS PUBLICATION                                          |
| SÉLECTION / EMBAU                  | CHE PLANIFICATEUR D'ENTRETI                              | en                                                                              |
| Offre d'emploi 👻                   | Description du poste Profil                              | Coûts et budget CV / Documents                                                  |
| VUE D'ENSEMBLE                     |                                                          |                                                                                 |
| Statut de l'offre                  | Ouvert                                                   | Organisation NOUVEAU HORS AGENTS DE DIRECTION » Hors ADD Autres<br>GROUPE BERRI |
| Processus<br>d'approbation         | Relecture et validation de l'offre (Prêt<br>être soumis) | à Statut de publication 🗸                                                       |
| Candidats<br>Candidatures archivée | Nouveau: 98 / En cours: 0 /                              | Offre en cours: 0 / Embauché: 0 / Fermé: 0 / Tous/Toutes: 98                    |
| DONNÉES ADMINISTR                  | ATIVES                                                   | CONTRAT                                                                         |
| Référence de l'offre               | NVHADD00742                                              | Nombre de postes 1                                                              |
| Ville                              | Paris                                                    | Type de contrat CDI                                                             |

Dès lors que le planificateur d'entretien est affiché, cliquez sur la petite flèche , afin de pouvoir **Ajouter des plages horaires**.

| Lu   | messe                                                | Q Rechercher                                                                    |                                                                                              |                                             | Ð                                                       | * *                              | <b>9</b> UA        |
|------|------------------------------------------------------|---------------------------------------------------------------------------------|----------------------------------------------------------------------------------------------|---------------------------------------------|---------------------------------------------------------|----------------------------------|--------------------|
|      | 🔻 GES                                                | TIONNAIRE CONTE                                                                 | NTIEUX (H/F)                                                                                 |                                             |                                                         |                                  |                    |
|      | CONTENU                                              | J DE L'OFFRE                                                                    | PROCESSUS D'APPROBATION                                                                      | RAPPROCHEMENT DE CANDIDATS                  | PUBLICATION                                             |                                  |                    |
|      | SÉLECTIO                                             | N / EMBAUCHE                                                                    | PLANIFICATEUR D'ENTRETIE                                                                     | Ajouter des plages horaires                 |                                                         |                                  |                    |
| s'ai | Ce plann<br>Les rende<br>fficheront p<br>Il n'y a pa | ing d'entretien repi<br>ez-vous définis par<br>bas ici.<br>as de plages horaire | résente une liste des plages d'entre<br>différentes méthodes (Définir le ren<br>es définies. | Supprimer des plages horaires sélectionnées | cette offre via le Planifi<br>disponibilités de l'inter | cateur d'entre<br>vieweur et Ses | tien.<br>sions) ne |
| ©ι   | umesse (U                                            | K) Ltd.                                                                         |                                                                                              |                                             |                                                         |                                  |                    |

Après avoir choisi l'étape de sélection (1<sup>er</sup> entretien, 2<sup>ème</sup> etc), vous pouvez décider de programmer un seul entretien ou bien plusieurs entretiens successifs,

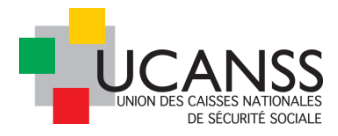

avec une durée de pause entre chaque rendez-vous (Il reviendra ensuite aux candidats de se positionner sur les différents créneaux).

Renseignez bien les différents champs. L'interviewer principal à renseigner est l'utilisateur de Talentlink qui devra avoir accès au calendrier des entretiens et devra pouvoir modifier ces dates.

| AJOUTER DES PLAGES HORAIRES                                                     | ×                                                                    |
|---------------------------------------------------------------------------------|----------------------------------------------------------------------|
| Veuillez corriger les données du formulaire<br>Étape de sélection (obligatoire) | 1ier entretien × -                                                   |
| INTERVIEWER(S)                                                                  |                                                                      |
| Interviewer principal (obligatoire)                                             | Q. Elodie BARGUIL                                                    |
|                                                                                 | RECHERCHE AVANCÉE                                                    |
| Équipe d'interviewers:                                                          | AJOUTER UN INTERVIEWEUR                                              |
| PLAGES HORAIRES                                                                 |                                                                      |
| Date (obligatoire)                                                              | 12/09/2017 Europe/Paris                                              |
|                                                                                 | <ul> <li>Un seul entretien</li> <li>Séries de rendez-vous</li> </ul> |
| Heure de début (obligatoire)                                                    | 08:00 Europe/Paris                                                   |
| Durée du rendez-vous                                                            | 01h:00m                                                              |
| Heure de fin (obligatoire)                                                      | 09:00 Europe/Paris                                                   |
| Nombre de plages simultanées                                                    | 1                                                                    |
| LIEU                                                                            |                                                                      |
|                                                                                 | Lieu standard     Lieu ponctuel                                      |
| Titre du lieu (obligatoire)                                                     | renseigner l'adresse ici (saisie libre)                              |
| Adresse 1                                                                       |                                                                      |
| Adresse 2                                                                       |                                                                      |
| Ville                                                                           |                                                                      |
| Salle                                                                           |                                                                      |
| Fuseau horaire                                                                  | Europe/Paris -                                                       |
|                                                                                 | ANNULER ENREGISTRER                                                  |

Pour programmer plusieurs entretiens sur une même journée, cochez « Séries de rendez-vous » et indiquez le nombre de rendez-vous successifs souhaités.

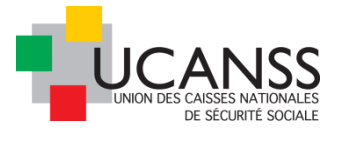

Préciser l'heure du 1<sup>er</sup> rendez-vous, sa durée et le temps de pause prévu entre deux entretiens. Le logiciel calcule l'heure de fin automatiquement.

| AJOUTER DES PLAGES HORAIRES         | ×                                          |
|-------------------------------------|--------------------------------------------|
| Étape de sélection (obligatoire)    | 1ier entretien X -                         |
| INTERVIEWER(S)                      |                                            |
| Interviewer principal (obligatoire) | Q. Elodie BARGUIL                          |
|                                     | RECHERCHE AVANCÉE                          |
| Équipe d'interviewers:              | AJOUTER UN INTERVIEWEUR                    |
| PLAGES HORAIRES                     |                                            |
| Date (obligatoire)                  | 27/09/2017 Europe/Paris                    |
|                                     | Un seul entretien<br>Séries de rendez-vous |
| Heure de début (obligatoire)        | 09:30 Europe/Paris                         |
| Durée du rendez-vous                | 01h:00m                                    |
| Durée de la pause                   | 00h:15m                                    |
| Nombre de rendez-vous               | 3                                          |
| Heure de fin (obligatoire)          | 13:00 Europe/Paris                         |
| Nombre de plages simultanées        | 1                                          |
| LIEU                                |                                            |
|                                     | Lieu standard     Lieu ponctuel            |
| Titre du lieu (obligatoire)         | renseigner l'adresse ici (saisie libre)    |
| Adresse 1                           |                                            |
| Adresse 2                           |                                            |
| Ville                               |                                            |
| Salle                               |                                            |
| Fuseau horaire                      | Europe/Paris +                             |
|                                     | ANNULER ENREGISTRER                        |

Concernant l'adresse, il faut toujour sélectionner « **lieu ponctuel** » puis renseigner l'adresse correspondant au lieu de rendez-vous avec le(s) candidats.

Vous devez renouveler l'opération de création de plage pour :

- > Choisir d'autres dates/heures pour une même étape
- > Planifier d'autres dates/heures/lieu/interviewer pour les autres étapes

Une fois que l'ensemble des plages horaires est enregistré pour chaque type de rendez-vous ou d'entretien avec les candidats, l'onglet « planificateur d'entretien » vous en présente le résumé.

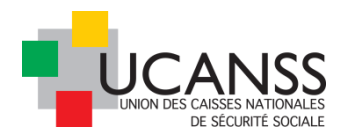

### Exemple :

| INSPECTEUR DU RECOUVREMENT IRCR00028 (H/F) PACA |                    |                                         |                                     |                            |                   |                             |                                |               |                    |                  |           |
|-------------------------------------------------|--------------------|-----------------------------------------|-------------------------------------|----------------------------|-------------------|-----------------------------|--------------------------------|---------------|--------------------|------------------|-----------|
|                                                 | CONTENU DE L'OFFRE | TENU DE L'OFFRE PROCESSUS D'APPROBATION |                                     | RAPPROCHEMENT DE CANDIDATS |                   | PUBLICATION SÉLECTION / EME |                                | PLANIFICA     | TEUR D'ENTRETIEN 🔫 |                  |           |
|                                                 |                    |                                         |                                     |                            |                   |                             |                                |               |                    |                  |           |
|                                                 |                    |                                         |                                     |                            |                   |                             |                                |               |                    | Classés par:Date | DÉGROUPER |
|                                                 |                    |                                         |                                     |                            |                   |                             |                                |               |                    |                  |           |
|                                                 | \$                 | HEURE                                   | INTERVIEWER PRINCIPAL               | ÉQUIPE D'INTERVIEW         | /ERS LIEU         |                             | NOM DE L'ÉTAP                  | E             | NOM DU CANDIDAT    | ACTIONS          |           |
|                                                 | 05/06/2017         |                                         |                                     |                            |                   |                             |                                |               |                    |                  |           |
|                                                 |                    | 09:00 - 10:00                           | Gauther Françoise AA<br>URSSAF PACA | bde@ucanss.fr              | URSSAF de         | e PACA                      | Entretien avec<br>FX CONTRÖLE  | le DRH ou     | -                  |                  | 8         |
|                                                 |                    | 10:15 - 11:15                           | Gauther Françoise AA<br>URSSAF PACA | bde@ucanss.fr              | URSSAF de         | e PACA                      | Entretien avec<br>FX CONTRÖLE  | le DRH ou     | -                  |                  | 8         |
|                                                 |                    | 11:30 - 12:30                           | Gauther Françoise AA<br>URSSAF PACA | bde@ucanss.fr              | URSSAF de         | e PACA                      | Entretien aver<br>FX CONTRÖLE  | le DRH ou     | -                  |                  | 8         |
|                                                 |                    | 12:45 - 13:45                           | Gauther Françoise AA<br>URSSAF PACA | bde@ucanss.fr              | URSSAF de         | e PACA                      | Entretien aver<br>FX CONTRÖLE  | le DRH ou     | -                  |                  | 8         |
|                                                 | 12/06/2017         |                                         |                                     |                            |                   |                             |                                |               |                    |                  |           |
|                                                 |                    | 13:00 - 14:00                           | Gauther Françoise AA<br>URSSAF PACA |                            | Prestatain<br>XXX | e pour les tests:           | Passation des<br>psychotechnic | tests<br>jues | -                  |                  | 8         |
|                                                 |                    | 13:00 - 14:00                           | Gauther Françoise AA<br>URSSAF PACA |                            | Prestatain<br>XXX | e pour les tests:           | Passation des<br>psychotechnic | tests<br>jues | -                  |                  | 8         |
|                                                 |                    | 13:00 - 14:00                           | Gauther Françoise AA<br>URSSAF PACA |                            | Prestatain<br>XXX | e pour les tests:           | Passation des<br>psychotechnic | tests<br>jues | -                  |                  | 8         |
|                                                 |                    | 13:00 - 14:00                           | Gauther Françoise AA<br>URSSAF PACA |                            | Prestatain<br>XXX | e pour les tests:           | Passation des<br>psychotechnic | tests<br>jues | -                  | •                | 8         |
|                                                 |                    | 14:15 - 15:15                           | Gauther Françoise AA<br>URSSAF PACA |                            | Prestatain<br>XXX | e pour les tests:           | Passation des<br>psychotechnic | tests<br>jues | -                  |                  | 8         |

L'icône vous permet de modifier les dates et horaires programmées initialement. Si un candidat a été invité, il recevra la mise à jour de l'information.

### Invitation de plusieurs candidats qui choisiront l'horaire et la date qui leur conviennent parmi les dates enregistrées dans le planificateur <u>d'entretien</u> :

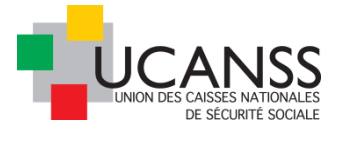

Affichez la liste des candidats à votre offre. Cochez les candidats que vous souhaitez inviter, puis cliquer sur « continuer ». Sélectionnez l'étape concernée.

Exemple : invitation de 2 candidats à se positionner pour un RDV avec le/la DRH.

|     | CONT           | 'ENU D  | E L'OFFRE                          | PROC     | <b>&gt;</b> | Sécuricé |                                                                                                    | u infr             | × | CTION / EMBAUCHE             | PLANIFICATEU                               |
|-----|----------------|---------|------------------------------------|----------|-------------|----------|----------------------------------------------------------------------------------------------------|--------------------|---|------------------------------|--------------------------------------------|
| 1-3 | ₹<br>2 de 2 ré | ous les | candidats<br>5, 2 éléments sélecti | ionne    |             |          | Vérification des pieces     complementaires     Demande de pieces complement     Passation des tests psychotechnic | a<br>aires<br>ques |   |                              | Q Filtrer par mot clé<br>REJETER<br>élémer |
| ø   |                |         | CANDIDAT                           | DA<br>CA |             |          | d'admissibilite                                                                                                    |                    |   | QUESTIONNAIRE<br>PLUS RECENT | STATUT DE LA<br>CANDIDATURE                |
|     |                |         | Q Filtrer la colonr                | ٩        |             |          | Passation et résultats de l'épreuv                                                                                 | e                  |   | C Q Filtrer la colonne       | Q Filtrer la colon                         |
| S   | ÷              |         | TEST 12, Leīla                     | 31/      |             |          | d'assessment O Decision de l'organisme                                                                             |                    |   | 677                          | En cours                                   |
|     | ):             |         | ALIDOR test 4,<br>Marie            | 31/      |             |          | O Réalisez vous-même les étapes s                                                                                  | апс                |   | 1446                         | En cours                                   |

Vous devez choisir l'option « Fixer le Rendez-vous avec le planificateur d'entretien » : le candidat recevra les multiples propositions de dates/heures et pourra se positionner lui-même.

Une fois le rendez-vous retenu, le nom du candidat apparaîtra dans la liste du planificateur.

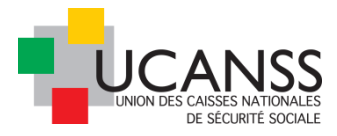

| Définir le rendez-vous                                                                                                    |                                                                                                    |
|----------------------------------------------------------------------------------------------------|----------------------------------------------------------------------------------------------------|
| Offre d'emploi Inspecteur du recouvrement IRCRI<br>Nom de l'étape Entretien avec le DRH ou FX CONTE<br>Candidats Marie ALIDOR test 4, Leîla TEST 12<br>Définir le rendez-vous maintenant | X0028 (H/F) PACA<br>SÕLE                                                                                                    |
| O Demander à quelqu'un d'organiser le reno                                                                                                    | lez-vous                                                                                                    |
| • Inviter en utilisant les disponibilités de l'in                                                                                                    | tervieweur (e-booking)                                                                                                    |
| Inviter en utilisant le planificateur d'entret                                                                                                    | ien (e-booking)                                                                                                    |
| Le candidat pourra sélectionner la plage ho<br>sélectionnée)                                                                                                    | raire préférée sur la base du <u>Planificateur d'entretien</u> (toutes les plages horaires disponibles, défini pour l                                                                                                    |
| Prévisualisez la liste des plages disponibles pour o                                                                                                    | ætte étape                                                                                                    |
| Date d'échéance pour le compte rendu d'entretien:<br>Recevoir une alerte:<br>— Invitation envoyée au(x) Candidat(s)<br>Objet<br>Priorité<br>Niveau de confidentialité<br>Message         | <ul> <li>Oui</li> <li>Non</li> <li>IR/CR Convocation entretien ave</li> <li>convocation entretien candidat au poste de [%job_ad_title%]</li> <li>Haute</li> <li>Normal</li> <li>B Z U ::::::::::::::::::::::::::::::::::</li></ul> |

### Vous pouvez vérifier l'identité des candidats qui recevront l'invitation :

| Inviter le/la candidat(e) à un rendez-vous                                                                                                    |  |
|----------------------------------------------------------------------------------------------------|--|
| Offre d'emploi Inspecteur du recouvrement IRCR00028 (H/F) PACA<br>Nom de l'étape Entretien avec le DRH ou FX CONTRÔLE<br>Candidats Marie ALIDOR test 4, Leila TEST 12 |  |
| Statut                                                                                                    |  |
| Tous les candidats ont été invités                                                                                                    |  |

Chaque candidat recevra le message d'invitation paramétré, assorti d'un lien avec les propositions de dates :

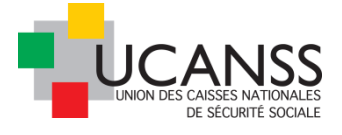

Veuillez confirmer vos disponibilités pour un rendez-vous

Sélectionner la date qui vous convient dans la liste des options proposées. 05/06/2017 De 09:00 à 10:00 (Europe/Paris) (20 avenue Viton 13299 MARSEILLE CEDEX 20, Salle: salle 425) 05/06/2017 De 10:15 à 11:15 (Europe/Paris) (20 avenue Viton 13299 MARSEILLE CEDEX 20, Salle: salle 425) 15/06/2017 De 11:30 à 12:30 (Europe/Paris) (20 avenue Viton 13299 MARSEILLE CEDEX 20, Salle: salle 425) 15/06/2017 De 12:45 à 13:45 (Europe/Paris) (20 avenue Viton 13299 MARSEILLE CEDEX 20, Salle: salle 425) Désolé, je ne suis pas disponible à la date proposée. Soumettre Annuler

Une fois qu'un candidat a choisi un rendez-vous, ce dernier n'est plus disponible pour les autres candidats.

Le recruteur peut suivre la réponse des candidats : les rendez-vous sont tous listés dans le planificateur d'entretien de l' offre.

| 💼 🔻 NSPECTEUR DU R | ECOUVREMENT IRCR00028 (F | H/F} PACA                           |                       |                |                                         |                          |         |
|--------------------|--------------------------|-------------------------------------|-----------------------|----------------|-----------------------------------------|--------------------------|---------|
| CONTENU DE L'OFFRE | PROCESSUS D'APPRO        | BATION RAPPROCH                     | EMENT DE CANDIDATS    | PUBLICATION    | SÉLECTION / EMBAUCHE                    | PLANIFICATEUR D'ENTRETIE | EN 🔻    |
|                    |                          |                                     |                       |                |                                         |                          |         |
|                    |                          |                                     |                       |                |                                         | Classés par: <b>Date</b> | DÉGROUI |
| \$                 | HEURE                    | INTERVIEWER PRINCIPAL               | ÉQUIPE D'INTERVIEWERS | LIEU           | NOM DE L'ÉTAPE NOM                      | I DU CANDIDAT ACTIONS    |         |
| 05/06/2017         |                          |                                     |                       |                |                                         |                          |         |
|                    | 09:00 - 10:00            | Gauther Françoise AA<br>URSSAF PACA | bde@ucanss.fr         | URSSAF de PACA | Entretien avec le DRH ou<br>FX CONTRÖLE | rie ALIDOR test 4 »      |         |
|                    | 10:15 - 11:15            | Gauther Françoise AA<br>URSSAF PACA | bde@ucanss.fr         | URSSAF de PACA | Entretien avec le DRH ou<br>FX CONTRÖLE | a TEST 12 »              |         |
| 0                  | 11:30 - 12:30            | Gauther Françoise AA<br>URSSAF PACA | bde@ucanss.fr         | URSSAF de PACA | Entretien avec le DRH ou<br>FX CONTRÖLE |                          | ۲       |

### Invitation d'un seul candidat pour une seule plage horaire :

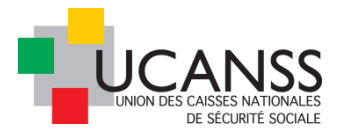

Si vous ne souhaitez proposer qu'une seule possibilité de rendez-vous pour un candidat donné, cliquez sur l'icône et sélectionnez le candidat concerné par votre invitation :

| INVITER LE CANDIDAT                                                                                                    |               | ×       |
|----------------------------------------------------------------------------------------------------|---------------|---------|
| Date: 12/06/2017, 13:00 - 14:00<br>Interviewer: Gauther Françoise AA URSSAF PACA<br>Lieu: Prestataire pour les tests: XXX<br>Étape: Passation des tests psychotechniques<br>Candidat (obligatoire) | Leïla TEST 12 | × •     |
| Date d'échéance pour le compte rendu d'entretien                                                                                                    |               | Ē       |
| Recevoir une alerte<br>Oui<br>Non<br>Envoyez la confirmation au(x) candidat(s)                                                                                                    |               |         |
| Modèle:<br>> IR/CR Convocation aux tests pour le candidat                                                                                                    |               |         |
| Envoyez la confirmation à l'/aux intervieweur(s)                                                                                                    |               |         |
| Modèle:<br>> Acteurs du recrutement -Confirmation entretien - IR/C                                                                                                    | R             |         |
|                                                                                                    | ANNULER       | ENVOYER |

# V - Recherche de profils par mots clés dans le module source (rappel)

Sélectionnez le menu Sélectionnez le menu l'ensemble de vos candidats. Vous pouvez renseigner les éléments recherchés, et inscrivez des mots clés dans la barre de saisie libre. Les profils correspondants à vos critères s'afficheront sous forme de liste de candidats.

En cliquant sur le nom du candidat, plusieurs options s'offrent à vous : afficher son CV, ouvrir le profil du candidat ou le contacter directement par email.

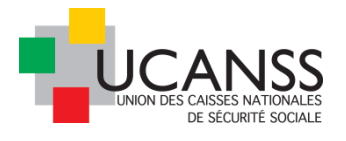

|          | SOURCE                    |                                                                                                    |                     |
|----------|---------------------------|----------------------------------------------------------------------------------------------------|---------------------|
|          | CANDIDAT INSCRIT DEPUIS + |                                                                                                    | SEARCHI             |
|          | FILTRER PAR PROJET        |                                                                                                    | OLAKON              |
| **       | Souhaté                   | FULLTEXT statistiques - X Localité FR Marselle @ 25 km - X                                                                                                    | Projets             |
| 8        |                           |                                                                                                    |                     |
| e l      |                           |                                                                                                    |                     |
| ¢        | Souhaité ——— Obligatoire  | Actions      Enregistrer les résultats Comparer candidats Sauver Résultat Sous                                                                                                    | 172 résultats       |
|          | LOCALITÉ 🔺                |                                                                                                    |                     |
| <b>₽</b> | Code postal ou ville      | Voussoupha Y. TOURE / Chargé d'études statistiques / FR Marseille                                                                                                    | * III. ☆            |
| 0        | +25 km 💌                  |                                                                                                    |                     |
| <b>U</b> | 🕑 FR Marseille 🕀 25 km    | Identifiant du candidat: 119217                                                                                                    | Afficher le CV      |
| Ø        | Souhaité Obligatoire      | Fonction: Chargé d'études statistiques, Chargé d'études statistiques/sciences humaines, Chargé d'études statistiques/sciences sociales,                                                                                                    | Ouvrir Profil du    |
|          | FONCTION -                | Charge d'etudes statistiques, Charge d'etudes statistiques/sciences numaines, Charge d'etudes statistiques/sciences sociales<br>Emoloyeurs: Vacation, «. «. T.E.R                                                                                       | candidat            |
|          |                           | Années d'expérience: 1                                                                                                    | Contactez par email |
|          | ANNEES D'EXPERIENCE +     | Compétences Excel, SAS, SPSS, ALCESTE, Google Earth, SAS 9.3, SPSS (v.20), Accès, VBA, MSQL, MAP info, Lime Survey, ZOTERO informationes:                                                                                                    |                     |
|          | EMPLOYEUR ACTUEL -        | Connaissances Anglais                                                                                                    |                     |
|          |                           | linguistiques:                                                                                                    |                     |
|          |                           | Niveau d'enseignement: Master                                                                                                    |                     |
|          | EMPLOYEURS -              | Diplômes: Master 2 en Mathématiques Appliquées et Sciences Sociales (MASS); Gestion sociale des Risques et de l'Environnement,<br>Master 1 en Mathématiques Appliquées et Sciences Sociales. Licence 3 en Mathématiques Appliquées et Sciences Sociales |                     |
|          | COMPÉTENCES -             | Établissement: Aix-Marseille Université, Aix-Marseille Université, Aix-Marseille Université                                                                                                    |                     |
|          | INFORMATIQUES             | Type du candidat: Employé                                                                                                    |                     |
|          | CONNAISSANCES +           | Statut du candidat: Nouveau(x)                                                                                                    |                     |
|          | DIPLÔMES -                | Nathalie N. Ruby / Chargée d'études statistiques / FR Marseille                                                                                                    | · III. 2            |
|          | ÉTABLISSEMENT -           | sophie S. BERETTI / Chargée d'Etudes en Analyses Statistiques / FR Marseille                                                                                                    | • III. 🕁            |
|          | TYPE DU CANDIDAT -        | DANIEL D. PERRIER / Chargé d'études Statistiques / FR MARSEILLE                                                                                                    | ÷ •                 |

Après avoir coché la case à coté du nom du candidat qui a retenu votre attention, vous accedez à plusieurs menus : Actions, Enregistrer les résultats, Comparer candidats, Sauver Résultat Sous.

Le menu « Actions » permet notamment de prendre contact par mail avec le candidat ou de le lier à une offre d'emploi pour ajouter son profil aux candidatures reçues à l'une de vos offres.

La commande « supprimer le candidat » ne doit pas être activée, car elle supprime également l'ensemble des candidatures en cours de ce dernier.

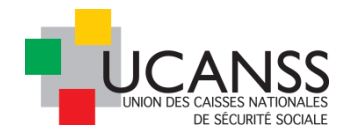

| FONCTION PLUS RÉCENTE   |                                                                                                    | Projet              |
|-------------------------|----------------------------------------------------------------------------------------------------|---------------------|
| 🔿 Afficher              |                                                                                                    |                     |
|                         | ♦ Candidates (172)                                                                                                    |                     |
| Souhaité — Obligatoire  | Action     Enregistrer les résultats     Comparer candidats     Sauver Résultat Sous                                                                                                    | 172 résultats       |
| LOCALITÉ 🔺              | Contacter par e-mail                                                                                                    |                     |
| Code postal ou ville    | Contacter par letter                                                                                                    | 1 t                 |
| +25 km V                | Contacter par lettre sans<br>VB 17                                                                                                    |                     |
| Souhaité — Obligatoire  | Lier à une offre d'emploi 02-24<br>né d'études statistiques, Chargé d'études statistiques/sciences humaines, Chargé d'études statistiques/sciences sociales,                                                                                            | Afficher le CV      |
| FONCTION                | Lier à un vivier pé d'études statistiques, Chargé d'études statistiques/sciences humaines, Chargé d'études statistiques/sciences sociales                                                                                                    | candidat            |
|                         | Supprimer du vivier tion, «, «, T.E.R                                                                                                    | Contactez par email |
| ANNÉES D'EXPÉRIENCE 🗸   | Supprimer le candidat                                                                                                    |                     |
|                         | Sélectionner/Désélectionner , Sel, Si SS, RECERE, Google Larth, SRS SS, SF SS (REC), RECES, VER, INSter, III, Suite Suitey, ECTERCO<br>pour archivage                                                                                                   |                     |
|                         | linguistiques:                                                                                                    |                     |
| NIVEAU D'ENSEIGNEMENT 🗸 | Niveau de langue: —                                                                                                    |                     |
|                         | Niveau d'enseignement: Master                                                                                                    |                     |
| EMPLOYEURS +            | Diplômes: Master 2 en Mathématiques Appliquées et Sciences Sociales (MASS); Gestion sociale des Risques et de l'Environnement,<br>Master 1 en Mathématiques Appliquées et Sciences Sociales, Licence 3 en Mathématiques Appliquées et Sciences Sociales |                     |
| COMPÉTENCES -           | Établissement: Aix-Marseille Université, Aix-Marseille Université, Aix-Marseille Université                                                                                                    |                     |
| INFORMATIQUES           | Type du candidat: Employé                                                                                                    |                     |
| CONNAISSANCES -         | Statut du candidat: Nouveau(x)                                                                                                    |                     |
| DIPLÔMES -              | Nathalie N. Ruby / Chargée d'études statistiques / FR Marseille                                                                                                    | - <b>III.</b> 🛠     |
|                         | entrie & DEDETTL / Charaña d'Etudos en Analyses Statistiques / ED Marsailla                                                                                                    | -A•                 |